## Come configurare KMail per la ricezione e l'invio di posta elettronica

Apriamo KMail da **K-Applicazioni-Internet-KMail** oppure con **Alt+F2** e digitiamo *kma*, poi **invio**.

|                                                                                                    | Cartele local - KMai                                                                                                    | $\odot$ $\odot$ $\otimes$                                                                                                    |
|----------------------------------------------------------------------------------------------------|----------------------------------------------------------------------------------------------------|----------------------------------------------------------------------------------------------------|
| File Modifica Visualizza Vaj Carte                                                                                                    | Illa Messaggio Strumenti Impogtazoni Auto<br>Iposta 🔐 Rispond 🔄 inchra 🥠 Precedente 🎲 Successivo 📅 Cestino 🆻 Crea Da fare                                                                                                    |                                                                                                    |
| Cartelle preferite<br>posta in arrivo (Cartelle locali)<br>Cartella                                                                                                    |                                                                                                    | KMail                                                                                                    |
| Cartelle locali                                                                                                    | Il programma di gestione della posta elettronica per l'ambiente de                                                                                                    | sktop KDE.                                                                                                    |
|                                                                                                    |                                                                                                    |                                                                                                    |
|                                                                                                    | Benvenuto in KMail 1.13.5                                                                                                    |                                                                                                    |
|                                                                                                    | <ul> <li>KMail e un cient al posta electronica per l'amoiente aestrop AUE. E progetato per essere compietamente compatibile con gli standard internecifi</li> <li>KMail ha molte potenti funzionalità che sono descritte nella documentazione</li> <li>La pagina principale di KMail offre maggiori informazioni sulle nouve versioni di KMail</li> </ul>                                                                                                    | ME, SMTP, POPS EIMAR                                                                                                    |
|                                                                                                    | Speriamo che ti divertiral con KMall.<br>Grazze                                                                                                    |                                                                                                    |
|                                                                                                    | la squadra di KMail                                                                                                    |                                                                                                    |
|                                                                                                    |                                                                                                    |                                                                                                    |
|                                                                                                    |                                                                                                    |                                                                                                    |
|                                                                                                    |                                                                                                    |                                                                                                    |
|                                                                                                    |                                                                                                    |                                                                                                    |
|                                                                                                    |                                                                                                    |                                                                                                    |
|                                                                                                    |                                                                                                    |                                                                                                    |
|                                                                                                    |                                                                                                    |                                                                                                    |
|                                                                                                    |                                                                                                    |                                                                                                    |
|                                                                                                    |                                                                                                    |                                                                                                    |
|                                                                                                    |                                                                                                    |                                                                                                    |
|                                                                                                    |                                                                                                    |                                                                                                    |
|                                                                                                    |                                                                                                    |                                                                                                    |
| 🔣 🌄 📕 🔯 Cartelle                                                                                                    | e locali - KMail                                                                                                    | (i) (i) (i) (ii) (iii) (iii) ( |
| selezioniamo                                                                                                    | dal manù Strumanti Dragadura guidata aggaunt                                                                                                    |                                                                                                    |
| Sciellomanio                                                                                                    | ual menu Strumenti-Frocedura guidata account                                                                                                    |                                                                                                    |
| Ele Modifica ⊻isualizza Vaj Çarte                                                                                                    | Ila Messaggio Sprumenti Impogtazioni Akuto                                                                                                    | 0 0 0                                                                                                    |
| Bie Modifica Visualizza Vaj Carte<br>Nuovo Stampa Controla                                                                                                    | La Messagie Spunent importanza di Procedura de Socialita de Counter Cardo Balgorda na anco - Mai<br>sta Messagie Spunent importanza di la Procedura de Socialita de Socialita de                                                                                                    |                                                                                                    |
| Ble Modifica Visualizza Vaj Çarte<br>Visualizza Vaj Çarte<br>Visualizza Vaj Çarte<br>Visualizza Vaj Çarte<br>Cartelle preferite<br>Dosta in arrivo (Cartelle locali)                                                                                                    | Alla Internu Strumenti-Frocedura guidata account<br>Catele Eccaperation Allal<br>Ile Messaggio Strumenti Impostazioni Aluto<br>Ipota Catino Strumenti Catele Precedente Struccestvo Catele Catele Cat                                                                                                    | v O S<br>Ogni stata v 🕷                                                                                                    |
| Be     Modifica     Visualizza     Vaj     Cartelle       Cartelle sortierite     Stamps     Cartelle     Cartelle                                                                                                    | Ital Internu Strumenti-Frocedura guidata account<br>Catale Despose in arrivo- Kital<br>Ital Messaggio Spumenti Impogtazioni Aiuto<br>Ipota in arrivo-<br>Despita in arrivo-<br>Despita in arrivo-<br>Despita in arrivo-<br>Despita in arrivo-<br>Despita in arrivo-<br>Despita in arrivo-<br>Despita in arrivo-<br>Despita in arrivo-<br>Mittente                                                                                                    | Son Son Son Son Son Son Son Son Son Son                                                                                                    |
| Be Modifica Visualiza Vaj Carte<br>Provinci Stança Cortesla<br>Cartelle preferite<br>Sosta in arrivo (Cartelle locali)<br>Cartella<br>Cartella                                                                                                    | tala Messagio Spumenti impoglazioni giuto<br>illa Messagio Spumenti impoglazioni giuto<br>inter a gasta in arrivo<br>Cerca<br>Gogetto<br>Mitente<br>Mitente                                                                                                    | U U U U U U U U U U U U U U U U U U U                                                                                                    |
| Cartela Cartela Cartela Cartela Cartela Cartela cali Cartela Cartela Cartela cali Cartela Cartela Car                                                                                                    | Idad Internet Strutinenti-Frocedura Laurana Account<br>Laurana Laurana Laura<br>Laurana Laurana Laurana Laurana Laurana Laurana Laurana Laurana Laurana Laurana Laurana Laurana Laurana Laurana Laurana Laurana Laurana Laurana Laurana Laurana Laurana Laurana Laurana Laurana Laurana Laurana Laurana Laurana Laurana Lau                                                                                                    | Se Se Se Se Se Se Se Se Se Se Se Se Se S                                                                                                    |
| Ple Modifica Visualizza Vaj Çarte Ple Modifica Visualizza Vaj Çarte Cartelle preferete Cartelle Social Cartelle Cartelle Cartell                                                                                                    | La Internu Strumenti-Frocedur gunaria gunaria account<br>Ila Messaglio Spumenti impostazioni giuto<br>ipenta i granda gi precedente di fuccessivo di centro de la fue<br>generali de la fue de la fue de l                                                                                                    | So So So So So So So So So So So So So S                                                                                                    |
| Be Modifica Visualizza Vaj Carte<br>Ple Modifica Visualizza Vaj Carte<br>Cartelle preferite<br>osta in arrivo (Cartelle locali)<br>Cartella<br>Cartella<br>Micerche                                                                                                    | Cartala Enterpreta in arrive- MAR<br>He Messaggio Spument Impoglazioni Auto<br>Importa in Arrive- Marka<br>Importa in Arrive- Marka<br>Importa in Arrive- Importa in Arrive- Marka<br>Importa in Arrive- Importa in Arrive- Importa in Arrive- Important<br>Important Important Im                                                                                     | UData                                                                                                    |
| Be Modifice Visualizza Vaj Carte<br>Be Modifice Visualizza Vaj Carte<br>Storge Storge Controls<br>Cartelle preferite<br>asstant arrivo (Cartelle Iscali)<br>Cartelle<br>Cartelle Cartelle Iscali<br>Asstanti Asstanti Cartelle Iscali<br>Cartelle<br>Asstanti Cartelle Iscali<br>Asstanti Cartelle Iscali                                                                                                    | La file file file file file file file file                                                                                                    | © © ©<br>© Ogni stata v M<br>Data                                                                                                    |
| Pie Modrice Visualizza Vaj Carte Pie Mouro Stamps Vaj Cartela Cartelle preferite Cartelle preferite Cartelle In erroro (Cartelle Incali) Cartelle Cartelle Cartelle Incali Signature Pierroe                                                                                                    | La face de la construir de la construir de la                                                                                                    | Date                                                                                                    |
| Be Modrica Visualiza Vaj Certe<br>Pie Modrica Visualiza Vaj Certe<br>Cartelle preferte<br>Cartelle ocali<br>Cartella Cartelle locali<br>Africerche                                                                                                    | La decenaria de la construir de la construir d                                                                                                    | Ogni stato V<br>Data                                                                                                    |
| Be Mudifica Visualizza Vaj Carte Be Mudor Perfecte Entelle prefecte Estatelle prefecte Estatelle prefecte Bereche                                                                                                    | Research and a constrained of the second of the formation of the second of the second                                                                                                    | Data                                                                                                    |
| Pie Modifica Visualizza Vaj Carte<br>Pie Mozo Stanga Vaj Carte<br>Cartelle preferite<br>posta in arrivo (Cartelle Iscali)<br>Cartella V<br>Cartella V<br>Cartella Stanga Vaj Cartelle Iscali)                                                                                                    | Researce Summer in mogtaon dute<br>in Messagie Symmer in mogtaon dute<br>in messagie Symmer in mogtaon dute<br>in messagie Symmer in mogtaon dute<br>in geste in arrow<br>Gogette<br>For clara guidate account<br>Procedure guidate account<br>Desception dute for the formation of most<br>in the formation of most<br>in the forma | Ogni stato V V                                                                                                    |
| Certela Cartella Cartella Car                                                                                                    |                                                                                                    | Onta<br>Data                                                                                                    |
| Be Modifica Visualizza Vaj Carte<br>Pie Modifica Visualizza Vaj Carte<br>Cartello preferite<br>postan arrivo (Cartelle Iscail<br>Cartello va<br>Pierche<br>Ricerche                                                                                                    | Real Tree de la construir de la construir de l                                                                                                    | U U U U U U U U U U U U U U U U U U U                                                                                                    |
| Pie Modifice Visualizza Vaj Carte<br>Pie Mozore Stange (Cortesia<br>Cortelle preferite<br>posta in arrivo (Cortelle locali)<br>Cartella Cartelle locali)<br>Cartella Cartelle locali<br>Cartella Ricerche                                                                                                    |                                                                                                    | Units<br>Data                                                                                                    |
| Pie Mono Pistonica Va Carte<br>Pie Mono Pistonica Va Carte<br>Cartelle preferite<br>Cartelle preferite<br>Cartelle Cartelle Incelli<br>Cartelle Cartelle Incelli<br>Cartelle Cartelle Incelli<br>Cartelle Cartelle Incelli                                                                                                    | Rue de la construir en la construir en la cons                                                                                                    | Onta<br>Data                                                                                                    |
| Cartela<br>Cartela<br>Car                                                                                                    |                                                                                                    | U O O O O O O O O O O O O O O O O O O O                                                                                                    |
| Pie Modifice Visualizza Vaj Carte<br>Pie Modifice Visualizza Vaj Carte<br>Cartelle preferite<br>posta in arrivo (Cartelle locali)<br>Cartelle<br>Cartelle Cartelle locali<br>Ancerche                                                                                                    |                                                                                                    | Uata<br>Data                                                                                                    |
| Pie Modifice Visualizza Vaj Carte<br>Pie Mozo e Estança Controla<br>Contelle preferitor<br>posta in arrivo (Cartelle locali)<br>Cartella V<br>Cartella V<br>Cartella V<br>Cartella V<br>Cartella V<br>Cartella V<br>Cartella V<br>Cartella V<br>Cartella V<br>Cartella V<br>Cartella V<br>Cartella V<br>Cartella V<br>Cartella V<br>Cartella V<br>Cartella V<br>Cartella V<br>V<br>Cartella V<br>V<br>Cartella V<br>V<br>Cartella V<br>V<br>V<br>V<br>V<br>V<br>V<br>V<br>V<br>V<br>V<br>V<br>V<br>V                                                                                                    |                                                                                                    | Units Interest of Contract of Contract of  |
| Pie Modifice Visualizza Vaj Carte<br>Visualizza Vaj Carte<br>Cortella<br>Cortella poste in arroro (Cartelle locali)<br>Cartella<br>Cartella<br>Cart |                                                                                                    | United in the second second se |
| Cartella Succession Cartella Cartella C                                                                                                    |                                                                                                    | U O O O O O O O O O O O O O O O O O O O                                                                                                    |
| Certele Incelli                                                                                                    |                                                                                                    |                                                                                                    |

## selezioniamo successivo

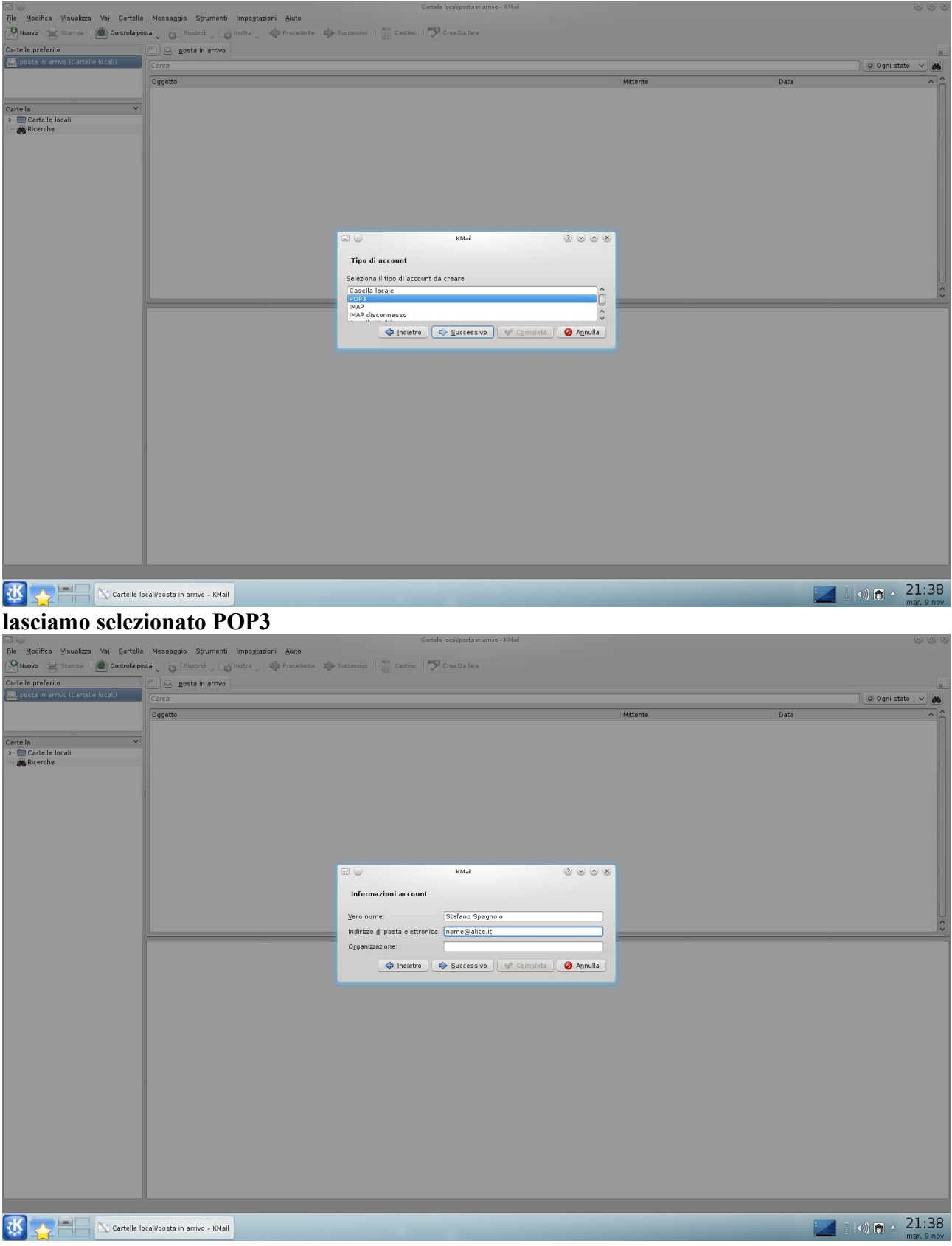

nella schermata successiva impostiamo il nome e l'indirizzo di posta

| File Modifica Visualizza Vai Cartella                                                                                                    | Messangio Strumenti Impostazioni Aiuto                                                                                          | Cartelle local/posta in arrivo – KMail                                                                                                    |                                                                                                    |
|----------------------------------------------------------------------------------------------------|----------------------------------------------------------------------------------------------------|----------------------------------------------------------------------------------------------------|----------------------------------------------------------------------------------------------------|
| Nuovo 🖶 Stampa 💩 Controla pr                                                                                                    | sta 🗸 🌀 Rispondi 🖉 🔂 Inobra 🦿 🏟 Precedente 🌩                                                                                    | Successivo 📲 Cestino 🆻 Crea Da fare                                                                                                    |                                                                                                    |
| Cartelle preferite                                                                                                    | 🐑 🖻 gosta in arrivo                                                                                                    |                                                                                                    | lik.                                                                                                    |
| posta in arrivo (cartelle locali)                                                                                                    | Cerca                                                                                                    |                                                                                                    | Ogni stato V                                                                                                    |
|                                                                                                    | Uggetto                                                                                                    |                                                                                                    | Mittente Data                                                                                                    |
| Cartella V                                                                                                    |                                                                                                    |                                                                                                    |                                                                                                    |
| Ricerche                                                                                                    |                                                                                                    |                                                                                                    |                                                                                                    |
|                                                                                                    |                                                                                                    |                                                                                                    |                                                                                                    |
|                                                                                                    |                                                                                                    |                                                                                                    |                                                                                                    |
|                                                                                                    |                                                                                                    |                                                                                                    |                                                                                                    |
|                                                                                                    |                                                                                                    |                                                                                                    |                                                                                                    |
|                                                                                                    |                                                                                                    |                                                                                                    |                                                                                                    |
|                                                                                                    |                                                                                                    | KMail 🖉 😒 🔿 😣                                                                                                    |                                                                                                    |
|                                                                                                    |                                                                                                    | Informazioni d'accesso                                                                                                    |                                                                                                    |
|                                                                                                    |                                                                                                    | Nome utente: nome                                                                                                    | U.                                                                                                    |
|                                                                                                    |                                                                                                    | Password                                                                                                    |                                                                                                    |
|                                                                                                    |                                                                                                    | Lassania.                                                                                                    |                                                                                                    |
|                                                                                                    |                                                                                                    | 💠 Indietro 🖾 Successivo 🧹 Completa 🥝 Annulla                                                                                                    |                                                                                                    |
|                                                                                                    |                                                                                                    |                                                                                                    |                                                                                                    |
|                                                                                                    |                                                                                                    |                                                                                                    |                                                                                                    |
|                                                                                                    |                                                                                                    |                                                                                                    |                                                                                                    |
|                                                                                                    |                                                                                                    |                                                                                                    |                                                                                                    |
|                                                                                                    |                                                                                                    |                                                                                                    |                                                                                                    |
|                                                                                                    |                                                                                                    |                                                                                                    |                                                                                                    |
|                                                                                                    |                                                                                                    |                                                                                                    |                                                                                                    |
|                                                                                                    |                                                                                                    |                                                                                                    |                                                                                                    |
|                                                                                                    |                                                                                                    |                                                                                                    |                                                                                                    |
|                                                                                                    |                                                                                                    |                                                                                                    |                                                                                                    |
|                                                                                                    |                                                                                                    |                                                                                                    |                                                                                                    |
|                                                                                                    |                                                                                                    |                                                                                                    |                                                                                                    |
|                                                                                                    |                                                                                                    |                                                                                                    | 21.39                                                                                                    |
|                                                                                                    | ocali/posta in arrivo - KMail                                                                                                   | and the second second se                                                                                                    | 🚬 3 🔍 🖡 🕹 21.55<br>mar, 9 nov                                                                                                    |
| ora inserisci il                                                                                                    | nome di accesso e l                                                                                                    | a relativa password                                                                                                    |                                                                                                    |
|                                                                                                    |                                                                                                    |                                                                                                    |                                                                                                    |
| File Modifica Visualizza Vai Cartella                                                                                                    | Messannin Strumenti Impostazioni Aiuto                                                                                          | Cartalle local(posta in arrivo - KMail                                                                                                    | 8 9 8                                                                                                    |
| File Modifica Visualizza Vaj Cartella<br>(P Nuovo 🚽 Stampa 🕼 Controla pr                                                                                                    | Messaggio Strumenti Impegtazioni Aluto<br>sta , GRippondi , Grindera , 🔶 Precedente 😜                                           | Cartelle localiposta in arrivo - KMaž<br>Successivo 👔 Cestino 🍽 Crea Da fare                                                                                                    |                                                                                                    |
| Ele Modifica Visualizza Vaj Cartello<br>Fle Modifica Visualizza Vaj Cartello<br>Nuovo Estampa (Cartrolla pr<br>Cartelle preferite                                                                                                    | Messaggio Strumenti impogtazioni Ajuto<br>sta Varia Sepondi Varia Varia Precedente Varia<br>Roma posta in arrivo                | Cartolis localizada in anno - Kstal<br>Successivo 🛛 🥁 Centino 🗏 🍞 Cena Ola fara                                                                                                    |                                                                                                    |
| Fie Modifica Visualizza Vaj Çartella<br>Muovo 🚔 Stampa 🙆 Controla po<br>Cartelle preferite<br>E posta in arrivo (Cartelle locali)                                                                                                    | Messagio Spurnenti Impoglazioni Ajuto<br>eta Prinord , Impra _ Al Precedente                                                    | Cartelle localizata in anno - Kstal<br>Successivo   👸 Cestino   🄁 Crea Da fara                                                                                                    | i i i i i i i i i i i i i i i i i i i                                                                                                    |
| Be Modifica Visualizza Vaj Çartella<br>Be Muoro 🚔 Stampa 🙆 Controla pr<br>Cartelle preferite<br>Dosta in arrivo (Cartelle locali)                                                                                                    | Messagio Spurnenti Impoglazioni Ajuto<br>eta Propord Instra @ Precedente<br>                                                    | Cartelle localippeta er arron – KMal<br>Successivo    📸 Cestine:    💬 Crea Da fare                                                                                                    | S S S S S S S S S S S S S S S S S S S                                                                                                    |
| Die Modifica Visualizza Vaj Cartolla<br>Musivo 🖶 Stompo 🗋 Controla pi<br>Cartolla pretente<br>Cartolla in erroro (Cartolle Ioceli)<br>Cartolla 🗸 V                                                                                                    | Messaguio Spurnenti Impoglazioni Ajuto<br>sta U Di Pisporti U Instra U Ali Precedente di<br>Cenco<br>Oggetto                    | Cartelle localippet air airun – Atlat<br>Successivo 🛛 📸 Cestine 🛛 💬 Crea Da fare                                                                                                    | S S S S S S S S S S S S S S S S S S S                                                                                                    |
| De Modifica Visualizza Vaj Cartella<br>Ple Musiva 🖶 Stempa 🗟 Cortela pi<br>Cartella posta in erroro (Cartelle Iocali)<br>Cartella V<br>Cartella V<br>Cartella V                                                                                                    | Messaggio Sprumenti Impoglazioni Aluto<br>sta U Precedence I Precedence I<br>Cence<br>Degetto                                   | Cartelis localiporta er arivo - KMall<br>Successivo 🛛 📸 Cestino: I 🎔 Crea Da fare                                                                                                    | Wittente Date                                                                                                    |
| De Modifica Visualizza Vaj Cartolla<br>Ple Musiva 🖶 Stempa 👜 Controla pi<br>Cartolla preferita<br>Cartolla cartella locali)<br>Cartolla<br>Cartolla 🗸 Visualizza (Cartolla locali)<br>Cartolla Visualizza (Cartolla locali)<br>Cartolla Visualizza (Cartolla locali)                                                                                                    | Messagoio Strumenti Impogtazioni Aluto<br>eta U O Precedence III Precedence III<br>O O gosto III entre IIII entre IIII<br>Cerca | Cartele localporta er arivo - KMal<br>Successivo 🛛 👸 Cestico: I 🎔 Cres Da fare                                                                                                    | © © ©<br>] @ Ogri stato ♥<br>Mittente Data                                                                                                    |
| Die Modifica Visualizza Vaj Cartolle<br>Die Musee Estampa & Cortolla p<br>Cartolla preferita<br>Cartolla enerita<br>Cartolla (Cartolla locali)<br>Cartolla V<br>Cartolla Cartolla locali<br>Die Ricerche                                                                                                    | Messagolo Strumenti Impogtazioni Aluto<br>eta U Gregordi U Indea U Precedence D<br>Cenca<br>Oggetto                             | Cartele localizat in arivo - KMall<br>Successive 🛛 👸 Cestice P 💬 Cree Da fare                                                                                                    | Wittente Data                                                                                                    |
| Die Modifica Yeuseitza Vaj Cartelle<br>Pie Musee Estança & Cortella p<br>Cartella pretrice<br>Cartella effective<br>Cartelle Iscali<br>Cartelle Iscali<br>A Bicerche                                                                                                    | Messagolo Strumenti Impogtazioni Aluto<br>eta U Stapond U Indeta U Precedence D<br>Conca<br>Oggetto                             | Cartele localitypert an arivo - KMall<br>Successive 🛛 👸 Cestice                                                                                                    | © © ©<br>@ Ogni stato ♥ ₩<br>Mttente Data                                                                                                    |
| Die Modifica Visualizza Vaj Cartelle<br>Pie Musive Estança Cortela p<br>Cartelle preferite<br>posta in arrivo (Cartelle Iocoli)<br>Cartelle<br>> Cartelle Iocoli<br>> Cartelle Iocoli                                                                                                    | Messagolo Strumenti Impogtazioni Aluto<br>eta U Stapord U Indeta U Precedence D<br>Sogosti narrico<br>Corca                     | Cartele localityoet ar arivo - KMail<br>Successive 🛛 👸 Centres                                                                                                    | © © ©<br>@ Ogni stato ♥<br>Mittente Data                                                                                                    |
| Pie Modifica Yasuelizza Vaj Certelle Pie Modifica Yasuelizza Vaj Certelle Certelle prefetite Certelle prefetite Certelle locali Certelle locali Certelle locali Decerche                                                                                                    | Messagolo Strumenti Impogtazioni Aluto<br>eta U Stapord U Indeta U Precedence U<br>Oggetto                                      | Catele localport ar arivo - KMal<br>Successive 🛛 👸 Centres р Crea Da fare                                                                                                    | Constant Constant Con |
| Ble Modifica Visualitza Vaj Cartella<br>Cartella pretente<br>Cartella pretente<br>Cartella in arrivo (Cartella locali)<br>Cartella V<br>Cartella V<br>Cartella V<br>Cartella Cartella locali<br>Cartella Dicerche                                                                                                    | Messagio Spurnenti Impogtazioni Ajuto<br>eta Di Piepordi Di Indeta del Precedente del<br>Corco<br>Oggetto                       | Carelo Ioolipota in arino - Ksiai<br>Successiva 🔮 Cestino 😰 Crea Ola fara                                                                                                    | Wittente Data                                                                                                    |
| Ble Modifica Visualitza Vaj Cartella<br>Cartella preterte<br>Cartella preterte<br>Cartella na arriva (Cartella locali)<br>Cartella V<br>Cartella Cartella locali<br>Cartella Cartella locali<br>Dicerche                                                                                                    | Messagio Spurnenti Impogtazioni Auto<br>eta Di Prepordi Di Intetra del Precedente del<br>Corco<br>Oggetto                       | Carelos localizanta na mino - Kstal<br>Successiva 🔮 Centros 😰 Crea Da fara                                                                                                    | Wittente Data                                                                                                    |
| Be Modifica Visualizza Vaj Cartella<br>Cartella de Cartella po<br>Cartella in arrivo (Cartella locali)<br>Cartella<br>Cartella                                                                                                    | Messagio Spurnenti Impoglazioni Auto<br>nta Prepordi Precedence P<br>Cerca<br>Oggetto                                           | Carella Inclatora In arino - Kisal<br>Successivo 🕃 Centro: 🄁 Crea Da fare                                                                                                    | Wittente Data                                                                                                    |
| Die Modifica Visualitza Vaj Cartella<br>Die Modifica Visualitza Vaj Cartella po<br>Cartella pota in arrivo (Cartelle locali)<br>Cartella Visualitza Vaj Cartelle Cartella<br>Cartella Visualitza Vaj Cartelle Cartella<br>Dierche                                                                                                    | Messagio Spurnenti Impoglazioni Auto<br>na Prinondi Prinotta A Precedente<br>Cerca<br>Oggetto                                   | Carelis Incological an arrivo Kstal<br>Succession<br>Carelis Incological and arrivo Kstal<br>Succession<br>Informazioni server<br>Server in gutrata.<br>In alice. It.<br>Succession<br>Server in gutrata.                                                                                                    | Mittente Date                                                                                                    |
| Die Modifica Vesualizza Voj Cartello<br>Vestore estatuta estatuta est                                                                                                    | Messagio Spurnenti Impoglazioni Auto<br>nta Di Proporti Dinotra A Precedente<br>Cerca<br>Dggetto                                | Careford localizada na arivo Kolal<br>Succession<br>Careford In Careford<br>Careford In Careford<br>Careford<br>Careford<br>Car | Mittente Date                                                                                                    |
| Die Modifica Ysualizza Vaj Cartella<br>Nuevo in Stropa & Controla po<br>Cartella pretrate<br>Cartella (Cartelle locali)<br>Cartella<br>Diecrete<br>Rierrete                                                                                                    | Messagio Spurnenti Impoglazioni Auto<br>nta Di Proporti Dinotra A Precedente<br>Cerca<br>Dggetto                                | Careford localizada en arivo Notal<br>Succession<br>Careford and arivo Notal<br>Succession<br>Careford and arivo Notal<br>Succession<br>Careford and arivo Notal<br>Succession<br>Careford and arivo Notal<br>Succession<br>Careford and arivo Notal<br>Succession<br>Careford and arivo Notal<br>Succession<br>Careford and arivo Notal<br>Succession<br>Careford and arivo Notal<br>Succession<br>Careford and arivo Notal<br>Succession<br>Careford and arivo Notal<br>Succession<br>Careford and arivo Notal<br>Succession<br>Careford and arivo Notal<br>Careford and arivo Notal<br>Careford and arivo Notal<br>Succession<br>Careford and arivo Notal<br>Careford and arivo Notal<br>Careford and arivo No                                                                                                    | Mittente Date                                                                                                    |
| Die Modifica Ysualizza Vaj Cartella<br>Nuevo in Stampa & Controla po<br>Cartella protecte<br>Cartella (Cartella locali)<br>Cartella (Cartella locali)<br>Cartella (Cartella locali)<br>Ricerche                                                                                                    | Messagio Spurnenti Impoglazioni Auto<br>nta Di Pispordi Dinotra di Precedente di<br>Cerca<br>Dggetto                            | Careful localiparta na mino- hAlal<br>Succession<br>Careful na mino- hAlal<br>Succession<br>Careful na mino- hAlal<br>Succession<br>Mala<br>Careful na mino- hAlal<br>Careful na mino- hAlal                                                                                                    | Mittente Data                                                                                                    |
| Die Modifica Ysualizza Vaj Cartella<br>Modifica Ysuanizza Vaj Cartella<br>Cartella preferite<br>Cartella Cartelle Iocali<br>Cartella Cartelle Iocali<br>Diserche                                                                                                    | Messagio Spurnenti Impoglazioni Auto<br>nta Di Pispondi Dinotra di Precedente di<br>Corca<br>Dgosto                             | Successive                                                                                                    | Mittente Data                                                                                                    |
| Die Modifica Yasualizza Vaj Cartella<br>Nuevo in Stempa in Controla pr<br>Cartella preterte<br>Cartella Cartelle locali<br>Cartella V<br>Cartella Sterrite                                                                                                    | Messagio Spumenti Impoglazioni Auto<br>nta Di Pisponti Dinotra Di Precedente di<br>Cerca<br>Dogotto                             | Careles localization and anon-Abdal<br>Succession<br>Careles Incomposition and anon-Abdal<br>Succession<br>Informazioni server<br>Server in gintrata:<br>In alice it:<br>Segver in usota:<br>Utilize consegne locale<br>Utilize consegne locale<br>Utilize consegne locale<br>Utilize consegne locale<br>Careles inderto<br>Careles inderto<br>Carel                                                                                  | Miterite Data                                                                                                    |
| Die Modifica Yauakiza Vaj Cartella<br>Nuevo 📑 Stempa 👜 Controla pr<br>Cartella posta in erroro (Cartelle locali)<br>Cartella V<br>Cartella V<br>Ca    | Messaguio Spumenti Impoglazioni Auto<br>nta Di Pisponti Dinotra Di Precedente Di<br>Cerca<br>Dogotto                            | Successive<br>Successive<br>Succe                                                                                                    | Miterite Data                                                                                                    |
| Cartella Velation Velation Vel                                                                                                    | Messaguio Spumenti Impoglazioni Auto<br>nta Di Pisponti Dinotra Di Precedente Di<br>Cerca<br>Dogotto                            | Successive<br>Successive<br>Canada a survour - Askal<br>Successive<br>Server in gutrata:<br>Server in gutrata:<br>S                                                                                                    | Mitente Data                                                                                                    |
| Die Modifica Yauakiza Vaj Cartella<br>Nuevo 📑 Stempa 👜 Cortesla pr<br>Cartella posta in erroro (Cartelle locali)<br>Cartella 🔍 Y<br>Cartella Cartelle locali<br>Biterche                                                                                                    | Messaguio Spumenti Impogtazioni Auto<br>ata Prinondi Presedente Presedente<br>Cerca<br>Oggetto                                  | Successive Complete & Agnula                                                                                                    | Mitente Data                                                                                                    |
| De Modifica Visualiza Vaj Cartello<br>Cartello referete<br>Cartello referete<br>Cartello focali<br>Cartello Scali<br>Cartello Scali<br>Car                                                                              | Messagoio Spumenti Impogtazioni Auto<br>eta Preporti Precedente P<br>gosta in arrivo<br>Corco<br>Oggetto                        | Carela localparta ra mos- ksial<br>Buccentro C C control C control C                                                                                                    | Mitente Date                                                                                                    |
| De Modifica Visualizza Vaj Cartella<br>Cartella protectaria<br>posta in arrivo (Cartella locali)<br>Cartella                                                                                                    | Messagio Spurenti Impotazioni Auto<br>ata Preporti Preporti Precodence P<br>gosta in errico<br>Corco<br>Degetto                 | Carela localparta ra mo- ksia<br>Buccentro C Canada<br>C Canada C Canada<br>Matal<br>Matal<br>Matal<br>Matal<br>C C Canada<br>Matal<br>C C Canada<br>Matal<br>C C Canada<br>Matal<br>C C Canada<br>Matal<br>C C C Canada<br>C C C C C C C C C C C C C C C C C C C                                                                                                     | V Consistence void of the second second seco |
| Die Modifica Vaualizza Vaj Cartella<br>Cartella refereta<br>Cartella refereta<br>Cartella (Cartella locali)<br>Cartella V<br>Cartella V | Messagio Spurenti Impotazioni Auto<br>ata Prepordi Precodence P<br>gosta in errico<br>Corco<br>Oggetto                          | Carela localparta ra mos- ksia<br>Buccentro C C anter<br>C C anto C C anter<br>KMai O O O O O O O O O O O O O O O O O O O                                                                                                    | Constant      Constant         |
| De Modifica Veualizza Vei Cartelle<br>Cartelle pota in errivo (Cartelle locali)<br>Cartelle Cartelle locali<br>Cartelle Cartelle locali<br>Cartelle Cartelle locali<br>Dicerche                                                                                                    | Messagoio Spurnenti Impogtazioni Ajuto<br>eta Precodere Precodere Concentrative<br>gosta in errivo<br>Corco<br>Oggetto          | Several nu actos<br>Several nu actos<br>Several nu a                                                                                        | W Con stato V A                                                                                                    |
| Be Modifica Visualizza Viaj Cartella<br>Cartella de Cartella La Cartella De Cartella<br>Cartella de Cartella Cartella Cartella de Cartella<br>Cartella Cartella Cartella Cartella de Cartella de                                                                                                    | Messagoio Spurnenti Impoglazioni Auto<br>na Preporti Precodence P<br>gosta in arrivo<br>Cerca<br>Oggetto                        | Sevenero Los de la la la la la la la la la la la la la                                                                                                    | Hiteorie                                                                                                    |
| Be Modifica Visualizza Visi Cartella<br>Cartella de Cartella De Cartella De Cartella<br>Cartella de Cartella De Cartella De Cartella<br>Cartella Cartella Cartella De Cartella De Ca                                                                                                    | Messagio Spurenti Impotazioni Auto<br>na Precode Precodere Constructione<br>gosta in arrivo<br>Cerca<br>Oggetto                 | Sevenero and a server<br>Sevenero and a sever<br>Sever in gatrata:<br>Seper in uscita:<br>Seper in uscita:<br>Se                                                                                        | Initiants Date                                                                                                    |
| Be Modifica Visualizza Visi Cartella<br>Cartella Cartella Locali<br>Cartella Cartella Cartella Cartella<br>Cartella Cartella Cartella Cartella Cartella<br>Cartella Cartella                                                                                                    | Messagoio Spurnenti Impoglazioni Auto<br>na Precodere Precodere Constructione<br>gosta in artico<br>Cerca<br>Oggetto            | Sevento In accta:<br>Sevento Carala de la cala de la cala                                                                                                    | Intenta Data                                                                                                    |

i dati del server differiscono in funzione del provider di posta, <u>qui</u> trovi la lista dei server. Per Alice di Telecom Italia il server in entrata è in.alice.it mentre quello in uscita è out.alice.it.

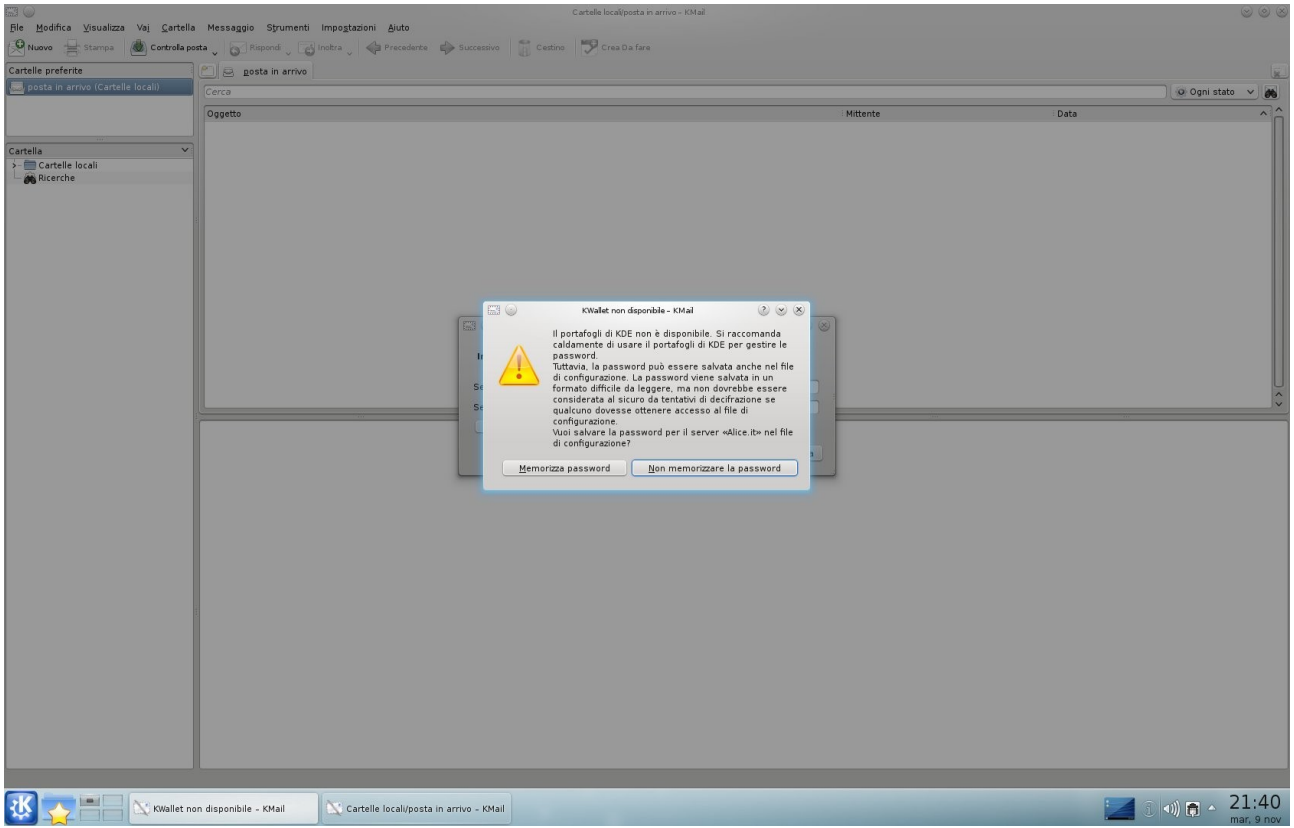

<u>KWallet</u> ti propone di salvare la password in forma criptata, se accetti dovrai digitarla ad ogni accesso in lettura della posta ma avrai una protezione maggiore da accessi indesiderati.

La configurazione per la ricezione e l'invio della posta elettronica è conclusa, ora ti consiglio di apportare alcune modifiche. Scegli dal menù **Impostazioni-Configura KMail** 

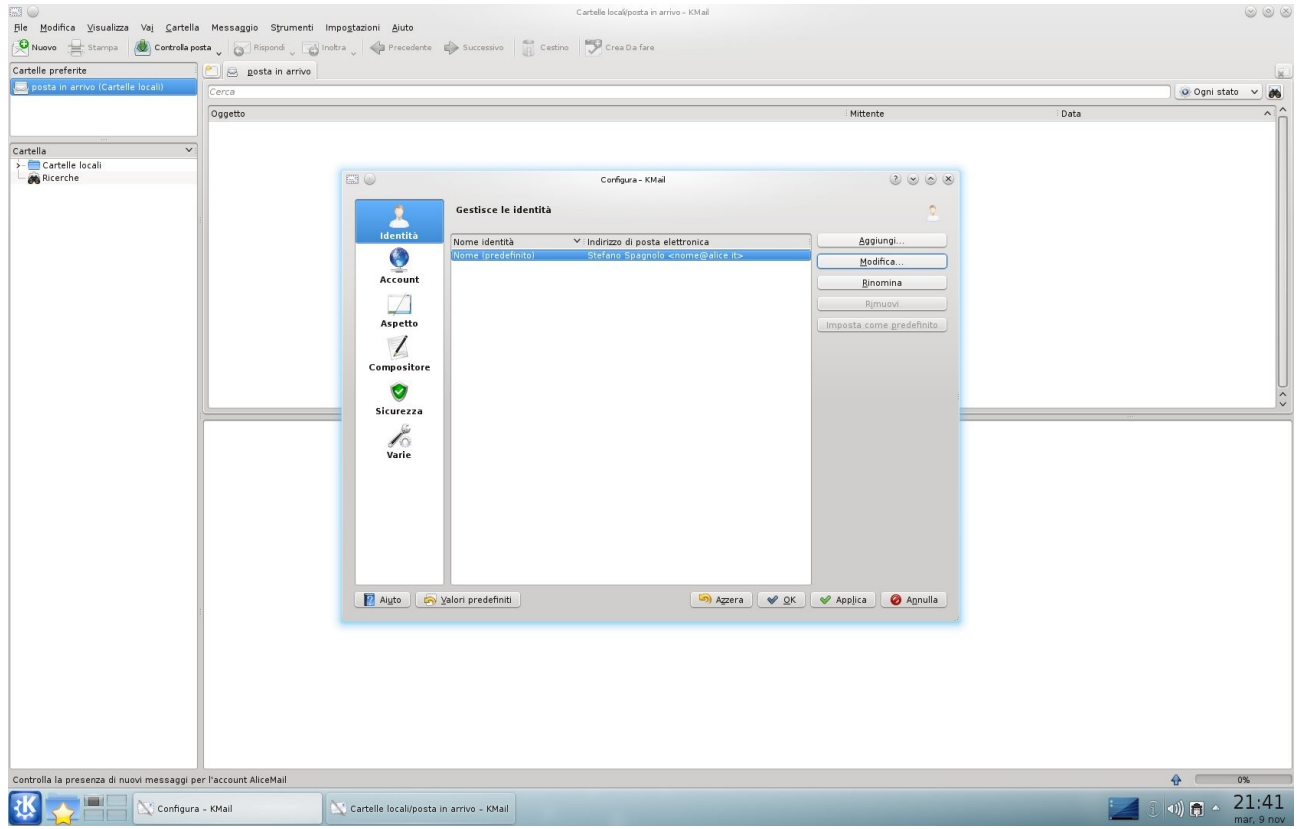

seleziona la voce Account e nella destra scegli Modifica

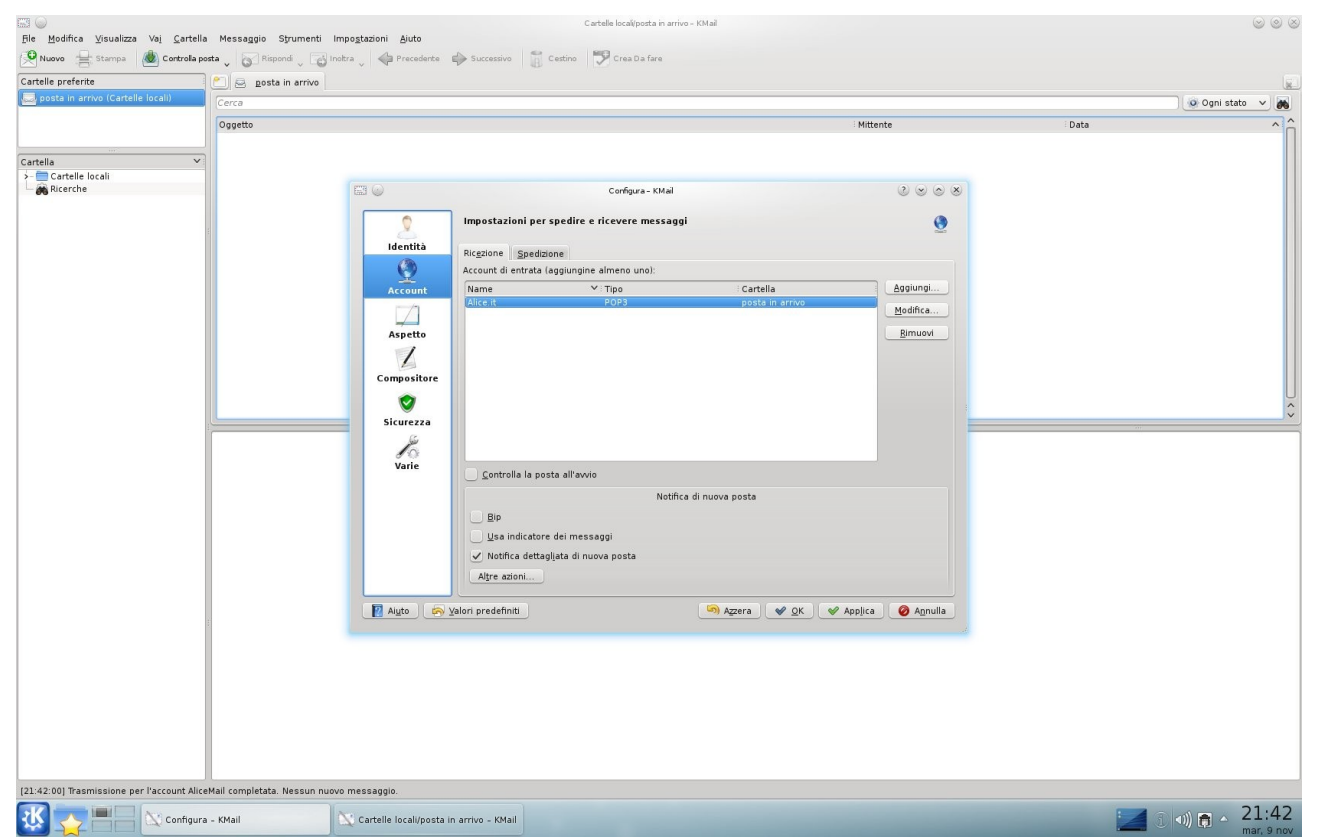

ora nella linguetta Impostazioni POP spunta la voce Mantieni sul server i messaggi scaricati. Potrai così scaricare la posta da computer diversi in tempi diversi e recuperare messaggi accidentalmente cancellati. Puoi eliminare i messaggi dopo un certo numero di giorni abilitando la casella sottostante.

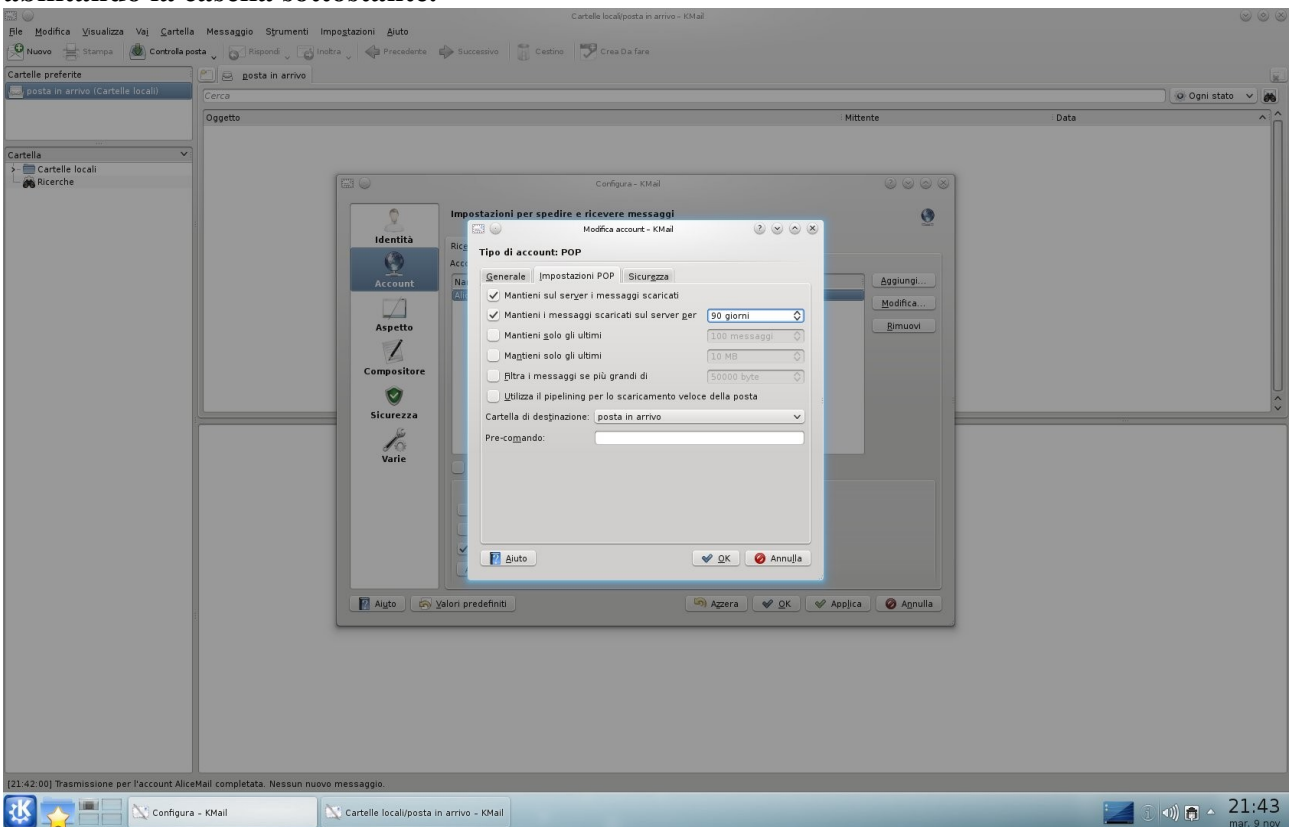

terminata la configurazione puoi tornare nella pagina principale e cliccare su Controlla posta.

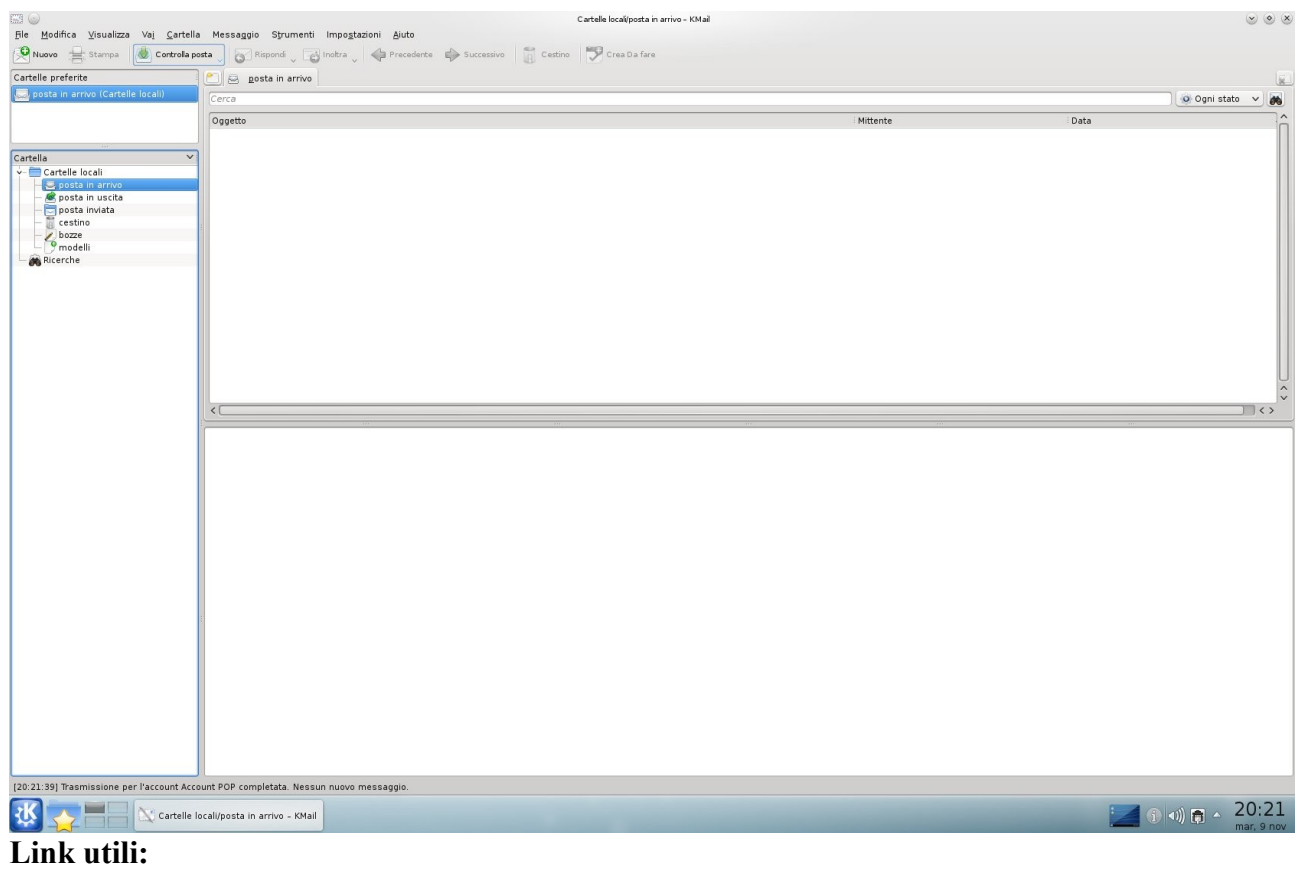

KAddressBook